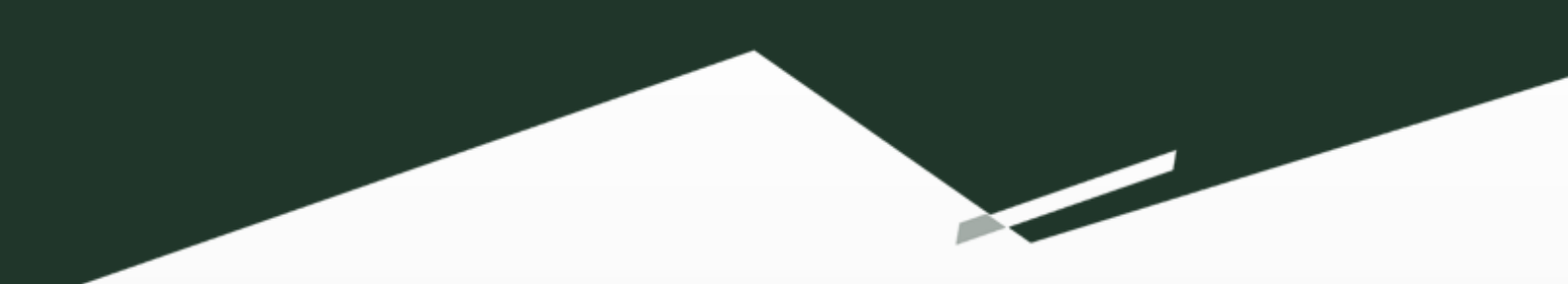

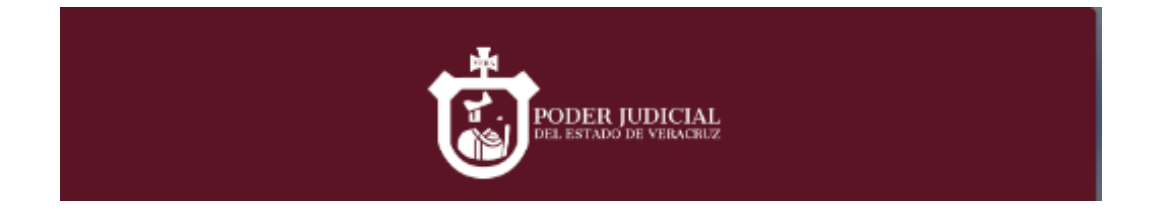

# Manual de Usuario

# **Copias certificadas**

[Juzgados - Mesa]

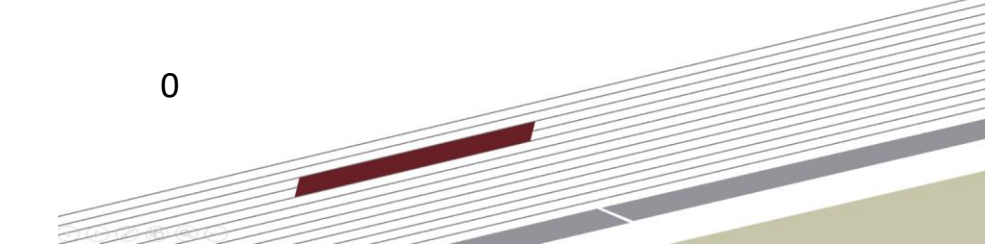

# Contenido

| Introducción      | 2 |
|-------------------|---|
| Requisitos        | 2 |
| Acceso al sistema | 2 |
| Dashboard         | 3 |
| Notificaciones    | 4 |
| Tareas            | 5 |
| Crear Solicitud   | 5 |

## Pantallas

| Pantalla 1. Página oficial Poder Judicial del Estado de Veracruz | 2            | 3   |
|------------------------------------------------------------------|--------------|-----|
| Pantalla 2. Menú de la página parte superior derecha.jError!     | Marcador     | no  |
| definido.                                                        |              |     |
| Pantalla 3 Seleccionar Sistemas de Publicación de Sentencias     | Error! Marca | dor |

#### no definido.

*Pantalla 4 Acceso al Sistema de Publicación de Sentencias***¡Error! Marcador no definido.** 

| Pantalla 5 Dashboard4                                                           |
|---------------------------------------------------------------------------------|
| Pantalla 6 Publicar Sentencia4                                                  |
| Pantalla 7 Consultas jError! Marcador no definido.                              |
| Pantalla 8 Publicar sentencia - Marcar casilla "Para sustituir información      |
| <i>lentro de los pipes ( )"iError! Marcador no definido.</i>                    |
| Pantalla 9 Publicar sentencia - Marcar casilla "Con perspectiva de género".     |
| iError! Marcador no definido.                                                   |
| Pantalla 10 Publicar sentencia - Tipo de acuerdo de la sentencia <b>¡Error!</b> |
| Varcador no definido.                                                           |

Pantalla 11 Publicar sentencia - Número y año de la sentencia...... **¡Error!** Marcador no definido.

Pantalla 12 Publicar sentencia - Fecha de resolución.**¡Error! Marcador no** definido.

Pantalla 13 Publicar sentencia - Sexo registral del agraviado.**¡Error! Marcador no definido.** 

Pantalla 14 Publicar sentencia - Tipo de prestación o delito.**¡Error! Marcador no definido.** 

Pantalla 15 Publicar sentencias - Subir archivos **¡Error! Marcador no definido.** Pantalla 16 Publicar sentencias - Guardar sentencia**¡Error! Marcador no definido.** 

Pantalla 17 Publicar sentencias - Vista previa del documentojError! Marcador no definido.

Pantalla 18 Consultas - Listado de sentencias. .. **¡Error! Marcador no definido.** Pantalla 19 Consultas - Vista previa del documento.**¡Error! Marcador no definido.** 

### Introducción

Sistema de Copias Certificadas permite el registro de las solicitudes realizadas de copias certificadas de un expediente, lo cual permite tener el control del número de copias certificadas expedidas por cada juzgado. Dirigido a Juzgados del Poder Judicial del Estado de Veracruz.

## Requisitos

Si se encuentra dentro de la intranet de la institución puede entrar al sistema desde el navegador de su preferencia.

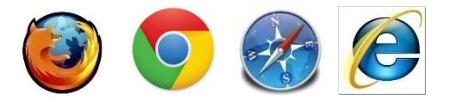

## Acceso al sistema

La dirección para ingresar al sistema es la siguiente: https://copiascertificadas.pjeveracruz.gob.mx/

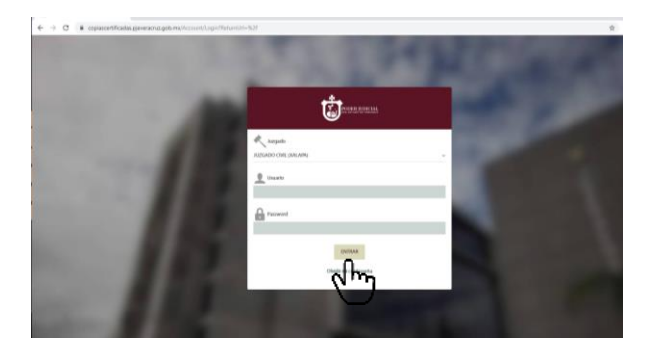

Pantalla 1. Dirección del Sistema de Copias Certificadas

- 1. En el apartado de "Nombre de usuario" deberá teclear la cuenta asignada por la Subdirección de Tecnologías de la Información, ver pantalla 1.
- 2. En el apartado "contraseña" deberá teclear la contraseña asignada por la Subdirección de Tecnologías de la Información. En caso de no tenerla, solicitarla, ver pantalla 1.
- 3. Al dar clic en el botón "Entrar" (El sistema validará que el usuario y la contraseña sean correctos y te redirigirá a la página principal del Sistema).

#### Dashboard

Una vez ingresado en el Sistema de Copias Certificadas podrá visualizar el Menú Principal en la parte de arriba de la pantalla, el cual está conformado por siguientes las opciones:

- **Notificaciones** muestra un listado de notificaciones pendientes por leer, ver pantalla 2.
- **Tareas** muestra un listado de Tareas activas del usuario correspondiente, ver pantalla 2.

| IICIO / Lateas               | $\cup$ |              |   |          |            |          |   |             |   |                 |
|------------------------------|--------|--------------|---|----------|------------|----------|---|-------------|---|-----------------|
| Activas                      |        |              |   |          |            |          |   |             |   |                 |
| Tareas activas               |        |              |   |          |            |          |   |             |   |                 |
| Filtro:                      | Q      |              |   |          |            |          |   |             |   | Mostrar 2       |
| Fecha de turno               | v      | Fecha límite | 0 | Тіро     | C          | Número   | ¢ | Descripción | 0 | Acciones        |
|                              |        |              |   | No hay d | latos dis  | ponibles |   |             |   |                 |
| io hay registros disponibles |        |              |   |          |            |          |   |             |   | Anterior Siguie |
|                              |        |              |   | O PJE    | V 2019 - V | 1.0.8    |   |             |   |                 |
|                              |        |              |   |          |            |          |   |             |   |                 |

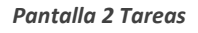

• **Crear solicitud** muestra un formulario de captura de información de la solicitud, ver pantalla 3.

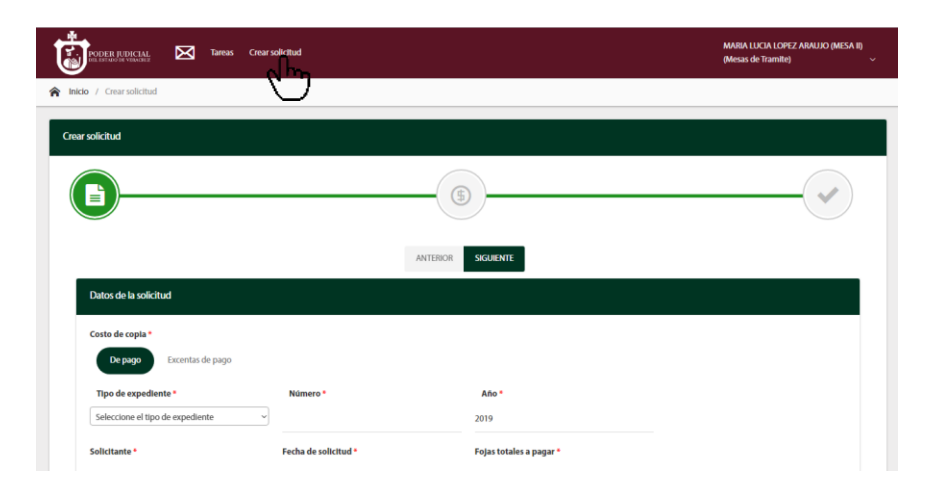

Pantalla 3 Crear solicitud

#### **Notificaciones**

Si desea ver las notificaciones, dar clic en la opción "Notificaciones" ubicada en el menú principal, donde desplegará un listado de notificaciones existentes, ver pantalla 4.

| PODER JUDICIAL          | ⊠ | Tareas | Crear solicitud     |   | MAIRA LUCIA LOPIZ /<br>(Mesas de Tramite)                           | IRAUJO (SECRE | TARIO ACUERDOS) |
|-------------------------|---|--------|---------------------|---|---------------------------------------------------------------------|---------------|-----------------|
| Inicio / Notificaciones |   |        |                     |   |                                                                     |               |                 |
| Notificaciones          |   |        |                     |   |                                                                     |               |                 |
| Filtro:                 |   | Q      |                     |   |                                                                     |               | Mostrar 25 🔻    |
| Fecha                   |   | ~      | Título              | 0 | Descripción                                                         | 0             | Estatus 🔅       |
| 28/10/2019 15:16        |   |        | Asignación de Tarea |   | Se le acaba de asignar la tarea: 'Usted debe firmar una solicitud.' |               | Leída           |
| 28/10/2019 15:16        |   |        | Asignación de Tarea |   | Se le acaba de asignar la tarea: 'Usted debe firmar una solicitud.' |               | Leída           |
| 28/10/2019 15:15        |   |        | Asignación de Tarea |   | Se le acaba de asignar la tarea: 'Usted debe firmar una solicitud.' |               | Leída           |
| Página 1 de 1           |   |        |                     |   |                                                                     | Anterior      | 1 Siguiente     |
|                         |   |        |                     |   | © PIEV 2019 - V 1.0.8                                               |               |                 |
|                         |   |        |                     |   |                                                                     |               |                 |
|                         |   |        |                     |   |                                                                     |               |                 |
|                         |   |        |                     |   |                                                                     |               |                 |

Pantalla 4 Notificaciones

#### Tareas

Si desea ver las tareas asignadas a su usuario, dar clic en la opción "Tareas", se desplegará un listado de tareas asignadas, ver pantalla 5.

| FODER JUDICIAL    | $\boxtimes$ | Tareas | Crear solicitud |                |             |           |          | MARIA LUCIA LOPEZ ARAU<br>(Mesas de Tramite) | IO (SECRETARIO ACUERDOS) |
|-------------------|-------------|--------|-----------------|----------------|-------------|-----------|----------|----------------------------------------------|--------------------------|
| Inicio / Tareas   |             |        |                 |                |             |           |          |                                              |                          |
| Activas           |             |        |                 |                |             |           |          |                                              |                          |
| Tareas activas    |             |        |                 |                |             |           |          |                                              |                          |
| Filtro:           |             | Q      |                 |                |             |           |          |                                              | Mostrar 25 🔻             |
| Fecha de turno    |             |        | ~               | Fecha límite 👌 | Тіро        | ¢         | Número 🔒 | Descripción                                  | Acciones                 |
| 28/10/2019 15:16: | 11          |        |                 | -              | Solicitud   |           | 444/2019 | Usted debe firmar una solicitud.             | ۲                        |
| 28/10/2019 15:15: | 14          |        |                 |                | Solicitud   |           | 333/2019 | Usted debe firmar una solicitud.             | ٢                        |
| Página 1 de 1     |             |        |                 |                |             |           |          |                                              | Anterior 1 Siguiente     |
|                   |             |        |                 |                | © PJEV 2019 | - V 1.0.8 |          |                                              |                          |

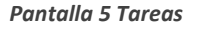

#### **Crear Solicitud**

Si desea ingresar una solicitud para copias certificadas, dar clic en la opción "Crear solicitud" ubicada en el menú principal, el formulario está compuesto por tres pasos:

• Datos de la solicitud donde deberá capturar los siguientes datos:

 Costo de copia, seleccionar si es "De pago" o "Exentas de pago", ver pantalla 6.

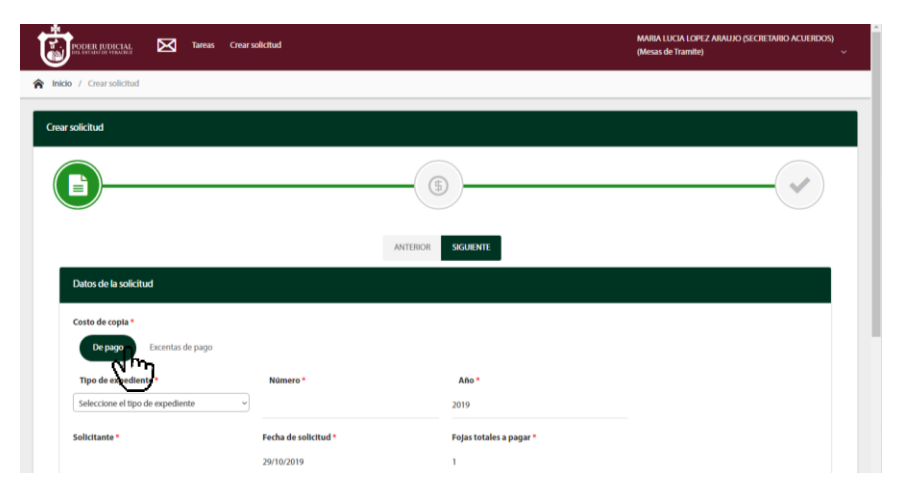

Pantalla 6 Crear solicitud - Costo de copia – De pago.

Si selecciona la opción "Exentas de pago", deberá seleccionar el "Motivo" y capturar el apartado "Notas", ver pantalla 7.

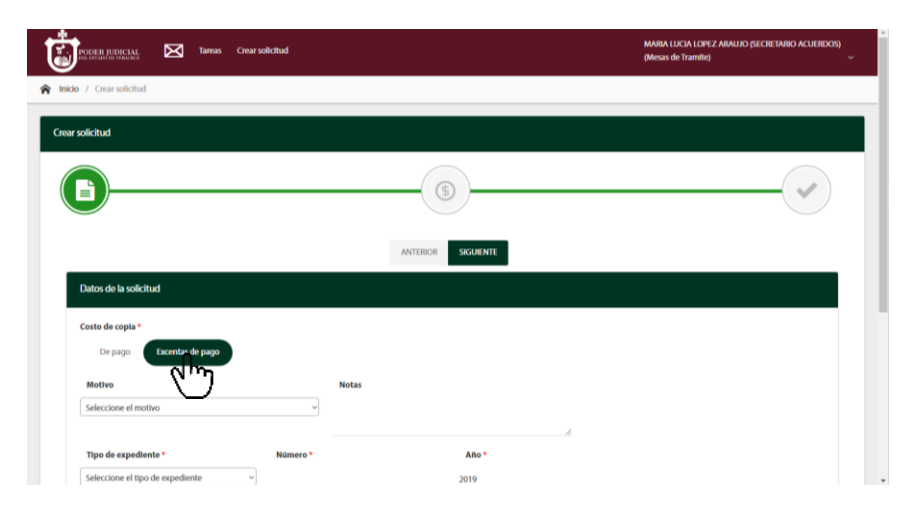

Pantalla 7 Crear solicitud - Costo de copia - Exenta de pago.

• Tipo de expediente, seleccionar el tipo de documentos que se va a expedir las copias certificadas, ver pantalla 8.

| osto de copia *                  |                      |                         |
|----------------------------------|----------------------|-------------------------|
| De pago Excentas de pago         |                      |                         |
| Tipo de expediente *             | Número *             | Año *                   |
| Seleccione el tipo de expediente |                      | 2019                    |
| Q                                | 6 m                  |                         |
|                                  | Eecha de solicitud * | Fojas totales a pagar * |
| Administrativo                   | 29/10/2019           | 1                       |
| Amparo                           |                      |                         |
|                                  |                      | + AGREGAK               |

Pantalla 8 Crear solicitud - Tipo de expediente.

 Número y Año, capturar el número y el año del tipo de expediente seleccionado, ver pantalla 9.

| Datos de la solicitud    |          |       |
|--------------------------|----------|-------|
| Costo de copia *         |          |       |
| De pago Excentas de pago |          |       |
| Tipo de expediente *     | Número * | Año * |

Pantalla 9 Crear solicitud - Número y Año del tipo de expediente.

- Solicitante, capturar el nombre del solicitante de las copias certificadas, ver pantalla 10.
- Fecha de solicitud, indicar la fecha que se realiza la solicitud, ver pantalla 10.
- Fojas totales a pagar, indicar el número total de copias que se emitirán, ver pantalla 10.

| osto de copia *          |                               |                                 |
|--------------------------|-------------------------------|---------------------------------|
| De pago Excentas de pago |                               |                                 |
| Tipo de expediente *     | Número *                      | Año *                           |
|                          |                               |                                 |
| Expediente               | <ul><li>✓ 219</li></ul>       | 2019                            |
| Expediente               | > 219<br>Fecha de solicitud • | 2019<br>Fojas totales a pagar * |

Pantalla 10 Datos de la solicitud - Solicitante.

 Legajos, indicar el número de "Fojas a pagar" y su "Descripción", debe de coincidir con "Fojas totales a pagar" (número total de copias), ver pantalla 11.

| Costo de copia *     |               |                      |    |              |              |
|----------------------|---------------|----------------------|----|--------------|--------------|
| De pago Exc          | entas de pago |                      |    |              |              |
| Tipo de expediente * |               | Número *             |    | Año *        |              |
| Expediente           | ```           | 219                  |    | 2019         |              |
| Solicitante *        |               | Fecha de solicitud * |    | Fojas totale | es a pagar * |
| ROBERTO CARLOS SANCH | HEZ GARCÍA    | 29/10/2019           |    | 20           |              |
| Legajos              |               |                      |    |              | + AGREGAR    |
| Fojas a pagar *      | Descripción   |                      | ×  |              |              |
| 7                    | ACUERDO DE    | EL DÍA 5 DE AGOSTO   |    |              |              |
| Folas a pagar        | Descripción   |                      |    |              |              |
| 5                    | AUDIENCIA E   | DEL DÍA 5 AGOSTO     | ~  |              |              |
|                      |               |                      | 11 |              |              |
|                      | Descripción   |                      | ~  |              |              |

Pantalla 11 Datos de la solicitud - Fojas a pagar.

Nota: También se pueden capturar distintos legajos, lo cuales se pueden agregar al dar clic en el botón "+ Agregar".

Una vez captura la información correspondiente debe dar clic en el botón "Siguiente", ver pantalla 12, donde se mostrará un listado de la Cotización de las copias certificadas solicitadas y el total a pagar.

|                           | ANTERIOR SIGUIENTE |                                                 |            |
|---------------------------|--------------------|-------------------------------------------------|------------|
|                           | d.                 |                                                 | Cotización |
| Subtotal: \$7.00 MXI      |                    | Copia certificada<br>• Fojas: 7.                | ß          |
|                           |                    | Copia certificada<br>• Fojas: 5.                | ß          |
| Subtotal: \$5.00 MX       |                    |                                                 |            |
|                           |                    | Copia certificada <ul> <li>Fojas: 8.</li> </ul> | 년          |
| Subtotal: \$8.00 MX       |                    |                                                 |            |
| Total a pagar: \$20.00 MX |                    |                                                 |            |

Pantalla 12 Datos de solicitud – Cotización.

Si está de acuerdo con la cotización deberá dar clic en el botón "Siguiente", ver pantalla 13, donde mostrará el "Fin de la solicitud", dar clic en el botón "Confirmar solicitud" para enviarla y esta sea autorizada.

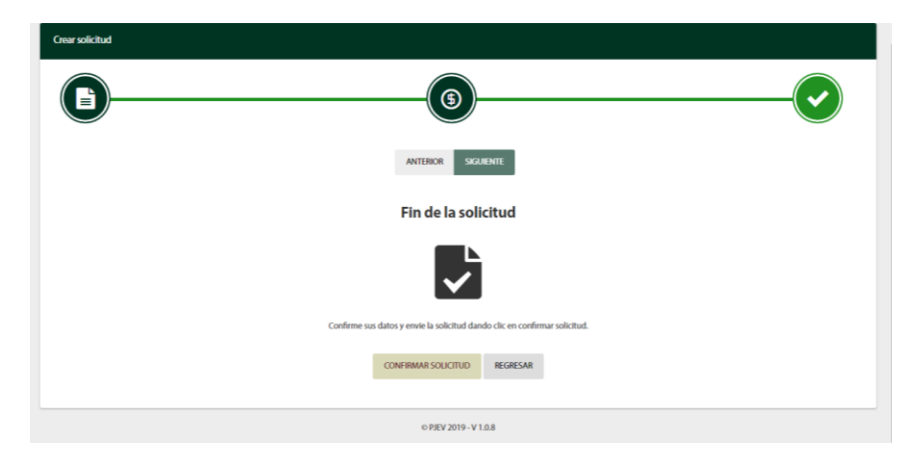

Pantalla 13 Crear solicitud - Fin de la solicitud.

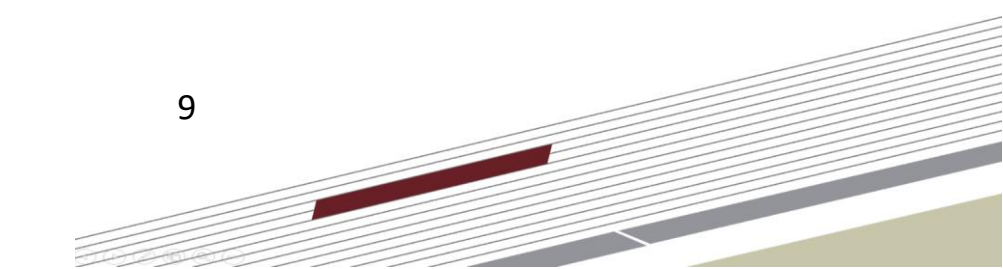